# Нагрузочное тестирование SIP-звонков

### Описание

Нагрузочный тест SIP-звонков проводится по следующему сценарию:

- 1. Сервер 1 создает SIP-звонки с указанного диапазона SIP-аккаунтов на заданный SIP-аккаунт на сервере 2 с интервалом в 1 секунду.
- 2. Сервер 2 совершает звонки с указанного диапазона SIP-аккаунтов на заданный SIP-аккаунт.

Нагрузочный тест регистрации на SIP-сервере проводится по следующему сценарию:

- 1. Сервер 1 создает соединения для SIP-звонков с указанного диапазона SIPаккаунтов на заданный SIP-аккаунт на сервере 2 с интервалом в 1 секунду.
- 2. Сервер 2 устанавливает соединения с SIP-сервером и регистрируется на нем.

Для проведения этих тестов необходим SIP-сервер, который будет использоваться в качестве прокси для совершения звонков. Этот SIP-сервер должен быть настроен следующим образом:

- числовые имена SIP-аккаунтов, например 10001, 10002 и т.п.
- возможность принимать произвольный пароль для SIP-аккаунтов, либо задать одинаковый пароль для всех аккаунтов, например Abcd1111

Пароль для SIP-аккаунтов указывается в исходном коде веб-приложения Console:

var password = "Abcd1111";

## Тестирование SIP-звонков

1. Для теста используем:

- два WCS-сервера, например test1.flashphoner.com и test2.flashphoner.com
- веб-приложение Console для проведения теста
- браузер Chrome и расширение Allow-Control-Allow-Origin для работы вебприложения Console.
- 2. Откройте приложение Console через HTTP (не через HTTPS!) http://test1.flashphoner.com:9091/client2/examples/demo/streaming/con

| <pre>sole/console.html</pre> |          |   |     |     |    |      |    |     |  |
|------------------------------|----------|---|-----|-----|----|------|----|-----|--|
| Node ip/domain name          | Add node | # | CPU | MEM | тн | CONN | IN | OUT |  |
|                              |          |   |     |     |    |      |    |     |  |
|                              |          |   |     |     |    |      |    |     |  |

3. Установите расширение ACAO, разрешите Cross-Origin-Resource-Sharing

| Settings                             |   |  |  |  |  |  |  |  |
|--------------------------------------|---|--|--|--|--|--|--|--|
|                                      |   |  |  |  |  |  |  |  |
| Enable cross-origin resource sharing |   |  |  |  |  |  |  |  |
| Access-Control-Expose-Headers        |   |  |  |  |  |  |  |  |
| comma-separated list of headers      |   |  |  |  |  |  |  |  |
| Intercepted URLs or URL patterns 🗠   |   |  |  |  |  |  |  |  |
| URL or URL pattern                   | • |  |  |  |  |  |  |  |
| *://*/*                              | Ŵ |  |  |  |  |  |  |  |
|                                      |   |  |  |  |  |  |  |  |

4. Введите имя сервера test1.flashphoner.com и нажмите Add node. Данный сервер будет проходить тест. Затем аналогично добавьте сервер test2.flashphoner.com, который будет создавать SIP-звонки на тестируемом сервере

| test2.flashphoner.com | Add node       | •   | #                     |      | CPU   | MEM     | тн    | CON | IN  | IN | OUT |
|-----------------------|----------------|-----|-----------------------|------|-------|---------|-------|-----|-----|----|-----|
| test1.flashphoner.com |                |     | test1.flashphoner.com |      | 19.20 | 1789812 | 113   | 0   |     | 0  | 0   |
| test2.flashphoner.com |                |     | test2.flashphoner.com |      | 24.28 | 1790080 | 55    | 1   |     | 0  | 0   |
|                       |                |     |                       |      |       |         |       |     |     |    |     |
| Pull stream           | Show All • App | oly |                       |      |       |         |       |     |     |    |     |
| Pull RTSP stream      | # NAME         | TE  | CH STATUS             | TYPE |       | AUDIO   | VIDEO |     | ACT |    |     |
|                       |                |     |                       |      |       |         |       |     |     |    |     |
| Pull streams          |                |     |                       |      |       |         |       |     |     |    |     |
| Register              |                |     |                       |      |       |         |       |     |     |    |     |
| Unregister            |                |     |                       |      |       |         |       |     |     |    |     |
| Call                  |                |     |                       |      |       |         |       |     |     |    |     |
| Hangup                |                |     |                       |      |       |         |       |     |     |    |     |
|                       |                |     |                       |      |       |         |       |     |     |    |     |
| Stress Register       |                |     |                       |      |       |         |       |     |     |    |     |
| Stress Call           |                |     |                       |      |       |         |       |     |     |    |     |
| Stress Play Stream    |                |     |                       |      |       |         |       |     |     |    |     |

- 5. В приложении Console выберите сервер test2.flashphoner.com, нажмите кнопку Register, задайте параметры регистрации на SIP-сервере:
  - Choose node: выберите тестируемый сервер test1.flashphoner.com
  - Sip proxy: укажите имя SIP-сервера
  - Start: укажите номер SIP-аккаунта, на который будут совершаться тестовые звонки
  - End: укажите номер последнего из SIP-аккаунтов, участвующих в тестировании
  - Rate: укажите частоту звонков

| Register SIP                        |   |
|-------------------------------------|---|
| Choose node test1.flashphoner.com ▼ |   |
| ⊙ SIP proxy                         |   |
| sip server                          | ۵ |
| ∨ Start                             |   |
| 10001                               |   |
| ^ End                               |   |
| 10006                               |   |
| ≁ Rate                              |   |
| 1                                   |   |
| 🖒 Register                          |   |
| X Cancel                            |   |

- 6. Нажмите Stress Call, задайте параметры теста:
  - Ext: укажите номер SIP-аккаунта, на который будут совершаться тестовые звонки
  - Start: укажите номер первого SIP-аккаунта, с которого будут совершаться тестовые звонки
  - End: укажите номер последнего SIP-аккаунта, с которого будут совершаться тестовые звонки

#### • Rate: укажите частоту звонков

| Stress Call   |  |
|---------------|--|
| ⊙ Ext         |  |
| 10001         |  |
| ✓ Start       |  |
| 10005         |  |
| ^ End         |  |
| 10006         |  |
| ≁ Rate        |  |
| 1             |  |
| 🖒 Stress Call |  |
| * Cancel      |  |

7. Нажмите Stress Call. Начнется тест. В выпадающем списке Show выберите TESTS, нажмите Apply. На странице отобразится информация о ходе

| гести   | пова | ния | • |
|---------|------|-----|---|
| ICCI II | рова | пил | • |

| Sho | WTESTS | Apply |       |      |             |            |         |           |
|-----|--------|-------|-------|------|-------------|------------|---------|-----------|
| #   | NAME   | START | END   | RATE | INITIALIZED | TERMINATED | PENDING | ACT       |
| 0   | CALL   | 10005 | 10006 | 10   | 8           | 13         | 21      | TERMINATE |

8. В правом верхнем углу страницы отображается информация о текущей загрузке серверов, участвующих в тесте

| #                     | CPU   | MEM     | TH | CONN | IN | OUT |
|-----------------------|-------|---------|----|------|----|-----|
| test1.flashphoner.com | 42.32 | 1791632 | 74 | 5    | 0  | 0   |
| test2.flashphoner.com | 15.99 | 1809428 | 60 | 0    | 0  | 0   |

По окончании тестирования рекомендуется перезапустить WCS на обоих серверах.

Тестирование регистрации на SIP-сервере

- 1. Для теста используем:
  - два WCS-сервера, например test1.flashphoner.com и test2.flashphoner.com
  - веб-приложение Console для проведения теста
  - браузер Chrome и расширение Allow-Control-Allow-Origin для работы вебприложения Console.
- 2. Откройте приложение Console через HTTP (не через

| HTTPS!) http://tes           | t1.flash | nphor | ner.com | :9091/cli | ent2/ex | camples/de | emo/stre | aming/c | on |
|------------------------------|----------|-------|---------|-----------|---------|------------|----------|---------|----|
| <pre>sole/console.html</pre> |          |       |         |           |         |            |          |         |    |
| Node ip/domain name          | Add node | #     | CPU     | MEM       | тн      | CONN       | IN       | OUT     |    |
|                              |          |       |         |           |         |            |          |         |    |
|                              |          |       |         |           |         |            |          |         |    |

3. Установите расширение ACAO, разрешите Cross-Origin-Resource-Sharing

| Settings                             |   |
|--------------------------------------|---|
|                                      |   |
| Enable cross-origin resource sharing | С |
| Access-Control-Expose-Headers        |   |
| comma-separated list of headers      |   |
| Intercepted URLs or URL patterns 🗠   |   |
| URL or URL pattern                   | Ð |
| *://*/*                              | Ŵ |
|                                      |   |

4. Введите имя сервера test1.flashphoner.com и нажмите Add node. Данный сервер будет проходить тест. Затем аналогично добавьте сервер test2.flashphoner.com, который будет создавать соединения с тестируемым сервером с требованием

#### регистрации на SIP-сервере

| test2.flashphoner.com |          | Add node                  | #    |                     |      | CPU   | MEM     | Th    | I C      | ONN | IN | OUT |
|-----------------------|----------|---------------------------|------|---------------------|------|-------|---------|-------|----------|-----|----|-----|
| test1.flashphoner.com |          |                           | tes  | st1.flashphoner.com |      | 19.20 | 1789812 | 11    | 3 0      |     | 0  | 0   |
| test2.flashphoner.com |          |                           | tes  | st2.flashphoner.com |      | 24.28 | 1790080 | 55    | 1        |     | 0  | 0   |
|                       |          |                           |      |                     |      |       |         |       |          |     |    |     |
| Pull stream           | Show All | <ul> <li>Apply</li> </ul> |      |                     |      |       |         |       |          |     |    |     |
| Pull RTSP stream      | # N      | IAME                      | TECH | STATUS              | TYPE |       | AUDIO   | VIDEO | <b>)</b> | ACT |    |     |
|                       |          |                           |      |                     |      |       |         |       |          |     |    |     |
| Pull streams          |          |                           |      |                     |      |       |         |       |          |     |    |     |
| Register              |          |                           |      |                     |      |       |         |       |          |     |    |     |
| Unregister            |          |                           |      |                     |      |       |         |       |          |     |    |     |
| Call                  |          |                           |      |                     |      |       |         |       |          |     |    |     |
| Hangup                |          |                           |      |                     |      |       |         |       |          |     |    |     |
|                       |          |                           |      |                     |      |       |         |       |          |     |    |     |
| Stress Register       |          |                           |      |                     |      |       |         |       |          |     |    |     |
| Stress Call           |          |                           |      |                     |      |       |         |       |          |     |    |     |
| Stress Play Stream    |          |                           |      |                     |      |       |         |       |          |     |    |     |

- 5. В приложении Console выберите сервер test2.flashphoner.com, нажмите кнопку Stress register, задайте параметры регистрации на SIP-сервере:
  - Choose node: выберите тестируемый сервер test1.flashphoner.com
  - Sip proxy: укажите имя SIP-сервера
  - Start: укажите номер SIP-аккаунта, на который будут совершаться тестовые звонки
  - End: укажите номер последнего из SIP-аккаунтов, участвующих в тестировании

#### • Rate: укажите частоту звонков

| Register SIP Stress                 |          |
|-------------------------------------|----------|
| Choose node test1.flashphoner.com V |          |
| ⊙ SIP proxy                         |          |
| sip server                          | <u>≜</u> |
| ∨ Start                             |          |
| 10005                               |          |
| ^ End                               |          |
| 10006                               |          |
| ≁ Rate                              |          |
| 10                                  |          |
| 🖒 Start                             |          |
|                                     |          |
| X Cancel                            |          |

6. Нажмите Start. Начнется тест. В выпадающем списке Show выберите TESTS, нажмите Apply. На странице отобразится информация о ходе тестирования:

| Show TESTS  Apply |      |       |       |      |             |            |         |           |  |  |  |  |  |
|-------------------|------|-------|-------|------|-------------|------------|---------|-----------|--|--|--|--|--|
| #                 | NAME | START | END   | RATE | INITIALIZED | TERMINATED | PENDING | ACT       |  |  |  |  |  |
| 0                 | REGO | 10005 | 10006 | 10   | 21          | 19         | 1       | TERMINATE |  |  |  |  |  |

7. В правом верхнем углу страницы отображается информация о текущей загрузке серверов, участвующих в тесте

| #                     | CPU   | MEM     | тн  | CONN | IN | OUT |
|-----------------------|-------|---------|-----|------|----|-----|
| test1.flashphoner.com | 29.83 | 1798608 | 208 | 6    | 0  | 0   |
| test2.flashphoner.com | 33.58 | 1785032 | 58  | 0    | 0  | 0   |
|                       |       |         |     |      |    |     |

По окончании тестирования рекомендуется перезапустить WCS на обоих серверах.

Рекомендации по настройке

Если тест не был пройден успешно, рекомендуется на тестируемом сервере изменить следующие настройки:

 В файле wcs-core.properties увеличить предельный размер памяти для кучи.
 Рекомендуется задавать этот размер в половину физической памяти, например,
 16 Гб при объеме физической памяти в 32 Гб. Убедитесь, что памяти на сервер достаточно для этого:

-Xmx16g -Xms16g